## 【簡易版】表彰に関する会員原簿提出方法

※原簿を提出される会員の方へ配布をお願いします

## 会員原簿提出のながれ

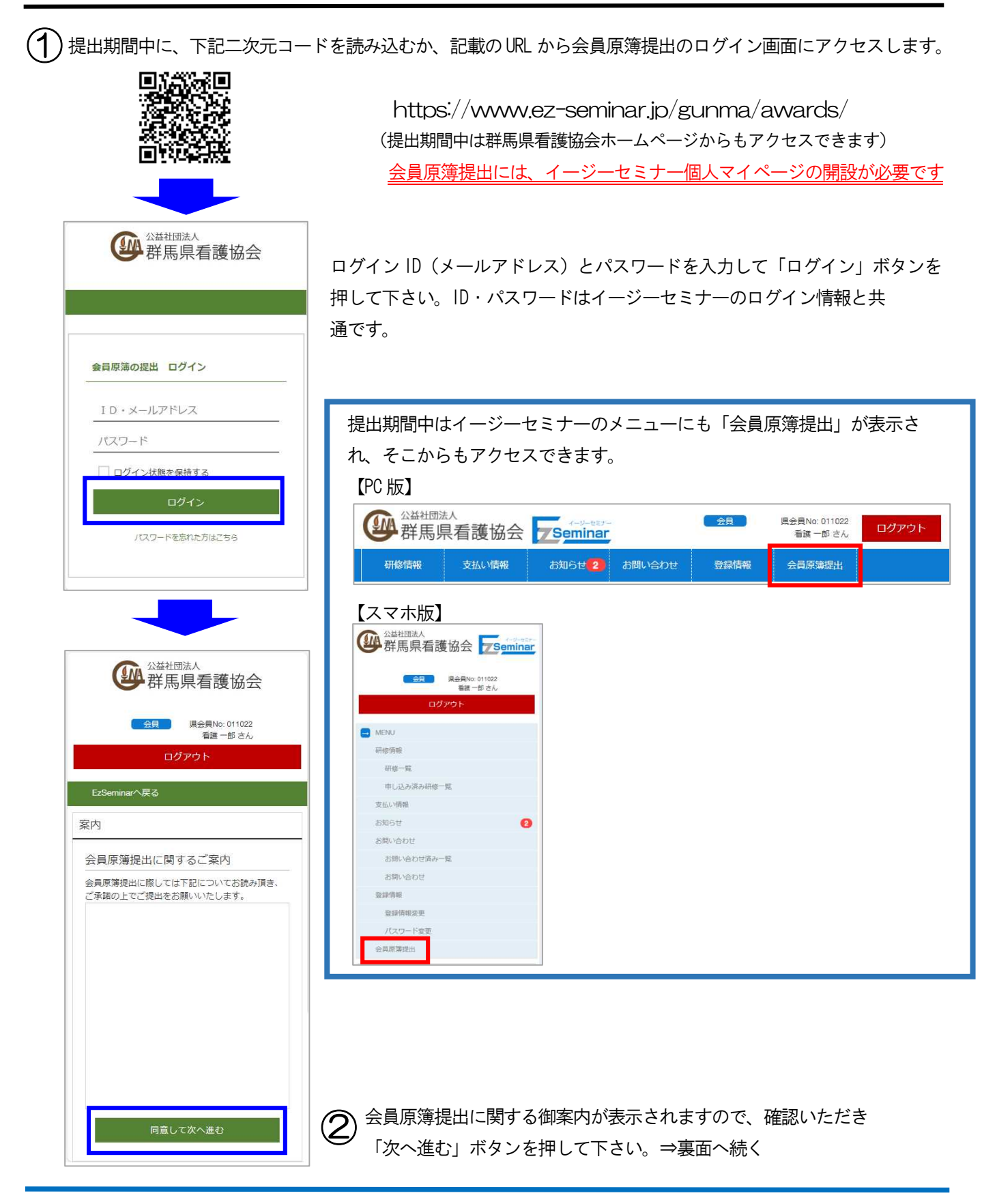

## 【簡易版】表彰に関する会員原簿提出方法

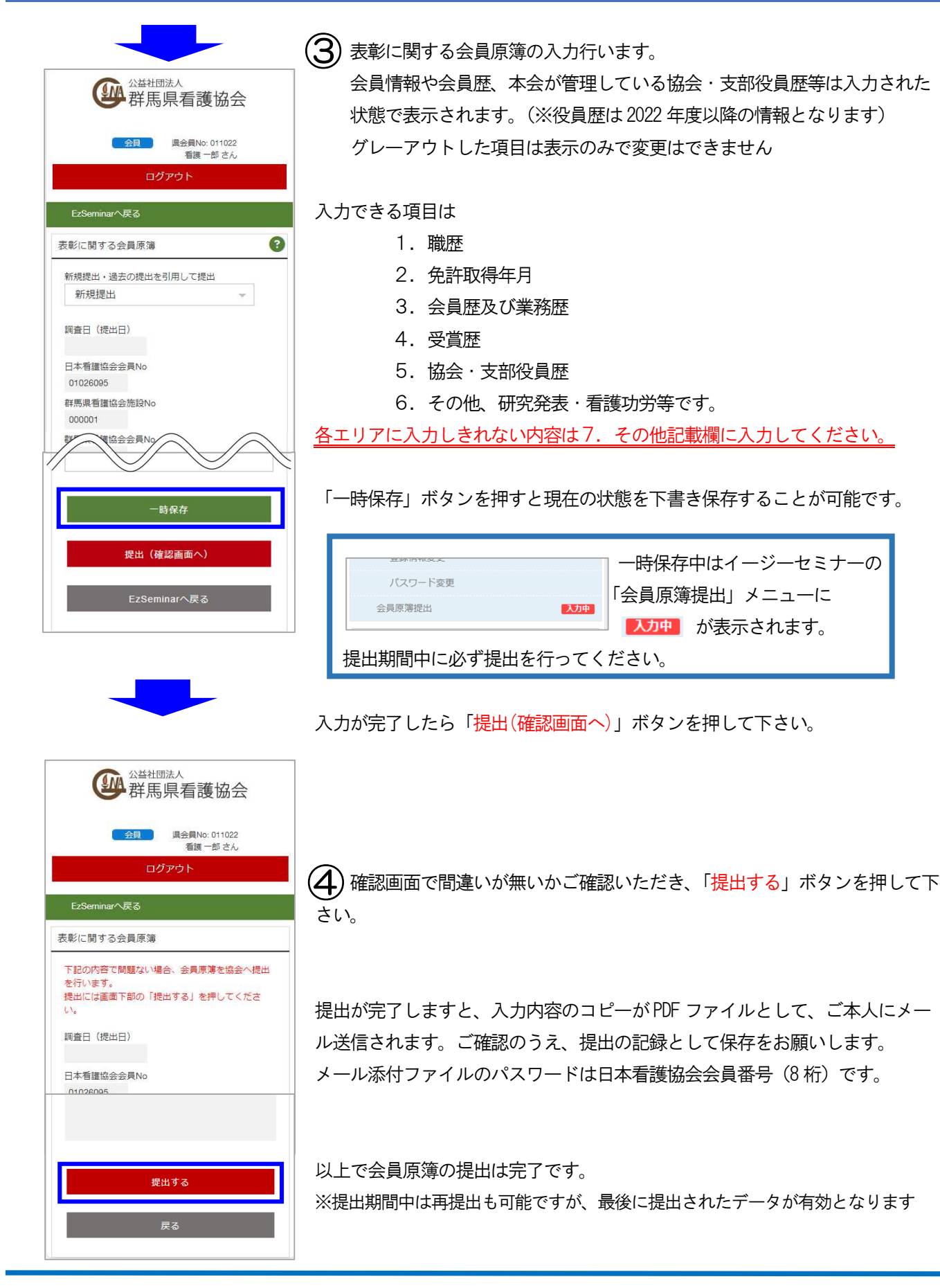